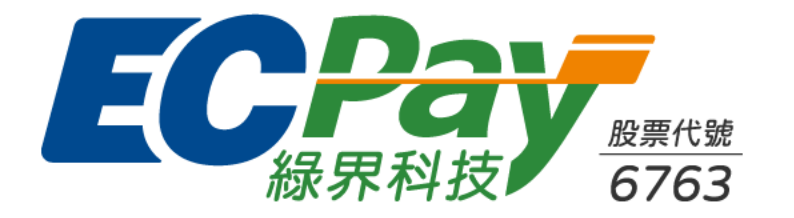

# 緣界-Shopify金流-操作手冊

V. 1.1.1 (2024/10/15)

目錄

| 01、申請Shopify >       |   | 06、Shopify-訂單  | > |  |  |
|----------------------|---|----------------|---|--|--|
| 02、安裝-綠界金流 >         |   | > 查詢方式         |   |  |  |
| 03、Shopify-設定-付款 >   |   | > 狀態說明         |   |  |  |
| > 支援的付款方式            |   | > 操作(請款、退款、取消) |   |  |  |
| > 請款方式               |   | > 未完成結帳作業      |   |  |  |
| > 啟用測試模式             |   | 07、對帳作業        | > |  |  |
| 04、Shopify-物流/電子發票 > |   | 08、常見問題 FAQ    | > |  |  |
| 05、消費者付款情境           | > |                |   |  |  |

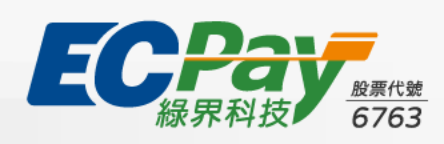

# 01、申請Shopify

• 請至Shopify官方頁面,註冊帳號(開店)

### • Shopify收取費用

(1) 開店月租費用: 19美金起/月 (收費方案請參照<u>官方</u>說明)
(2) 交易手續費: 至多2% (各月租方案的費率皆不同)

### • 綠界收取費用

(1) 交易手續費:依綠界賣家於廠商後台-廠商專區-合約及費率,顯示的各付款方式手續費為準

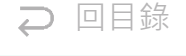

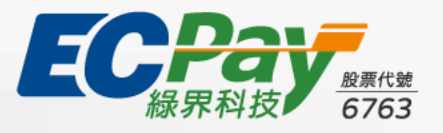

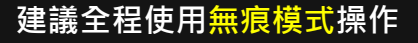

| 金流服務    | 綠界賣家限制                                  | 特別說明                                                         | Shopify 安裝連結                             |  |  |
|---------|-----------------------------------------|--------------------------------------------------------------|------------------------------------------|--|--|
| 一次付清    | 無                                       | 有開通Apple Pay的 <u>特約賣家</u> ·會直接支援Apple Pay                    | 安装 <u>https://p.ecpay.com.tw/1D743DC</u> |  |  |
| 分期付款    | 限 <u>特約賣家</u> 使用                        | 支援銀行依會員合約議定 ·詳見綠界 <u>合作銀行清單</u><br>(於綠界啟用的分期期數選項 · 結帳時會全部顯示) | 安裝 <u>https://p.ecpay.com.tw/11E27F5</u> |  |  |
| 紅利折抵    |                                         | 最高折抵100% · 詳見各銀行 <u>紅利折抵辦法</u>                               | 安裝 <u>https://p.ecpay.com.tw/2C5D756</u> |  |  |
| 銀聯卡     | 限 <u>特約賣家</u> 使用                        |                                                              | 安装 <u>https://p.ecpay.com.tw/0C92242</u> |  |  |
| ATM虛擬帳號 |                                         | 可使用網銀、ATM機台、臨櫃‧進行轉帳<br>(繳費期限統一固定為2天)                         | 安裝 <u>https://p.ecpay.com.tw/FBE6B71</u> |  |  |
| 網路ATM   |                                         | 僅支援桌機、筆電設備・需使用晶片讀卡機驗證交易                                      | 安裝 <u>https://p.ecpay.com.tw/4E77532</u> |  |  |
| 歐付寶TWQR | 限 <u>特約賣家</u> 使用<br>須通過 <u>TWQR服務申請</u> | 支援街口、全支付、歐付寶等行動支付方式                                          | 安裝 <u>https://p.ecpay.com.tw/8A1A2DD</u> |  |  |

○ 回目錄

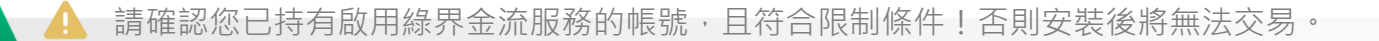

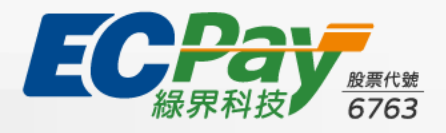

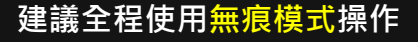

2-1 安装流程說明:以「信用卡-一次付清 | ECPay APP (Credit Card)」為例

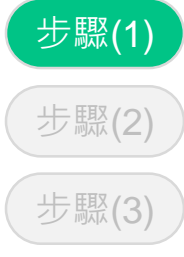

步驟(4)

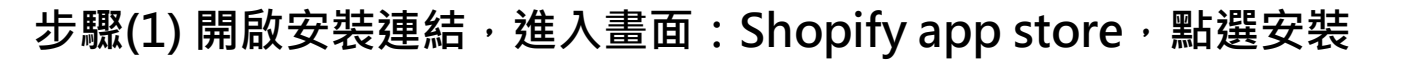

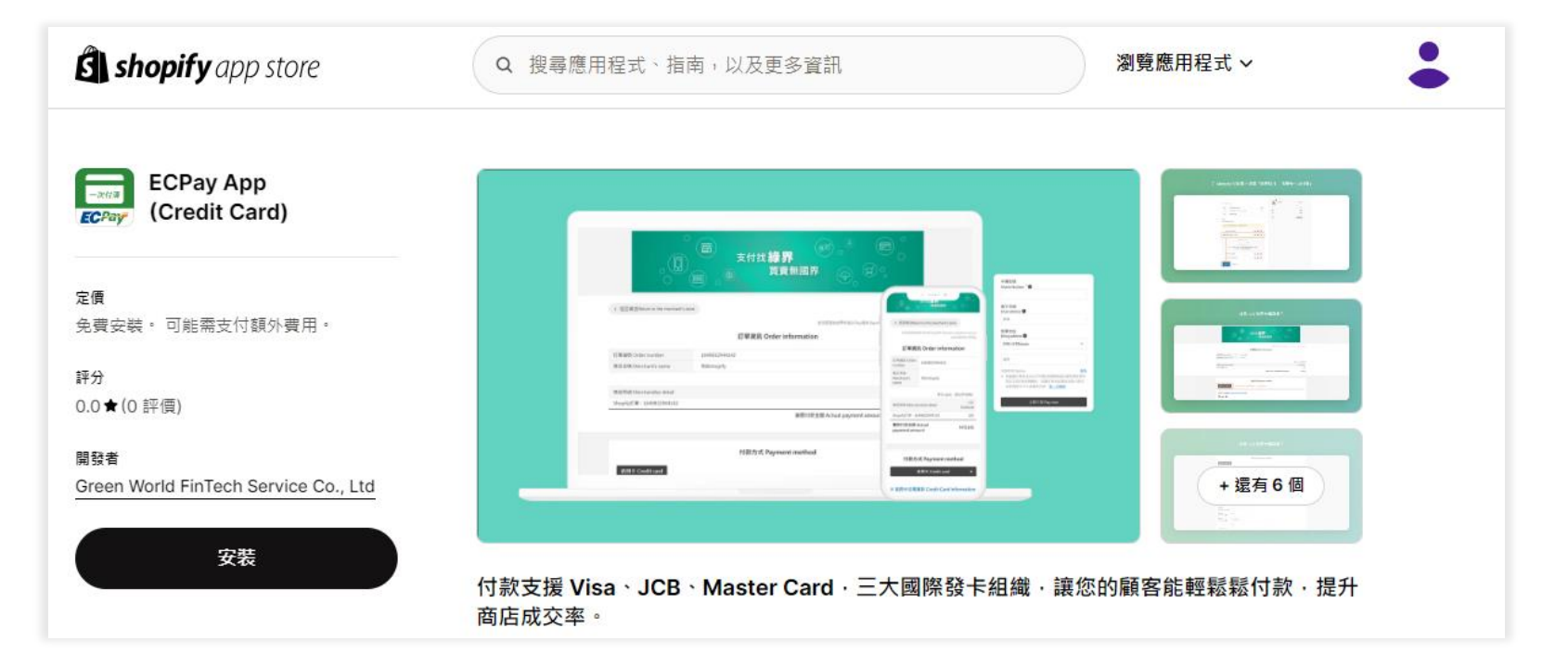

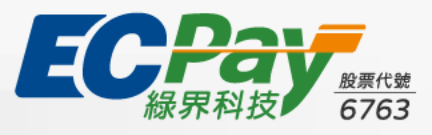

→ 回目錄

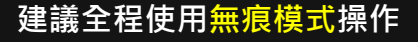

2-1 安装流程說明:以「信用卡-一次付清 | ECPay APP (Credit Card)」為例

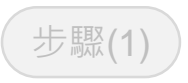

步驟(2)

步驟(3)

步驟(4)

步驟(2) 進入畫面: Shopify商店後台-安裝應用程式,點選安裝

| ▲ 首頁                |     | 安裝確田程式                                                     |
|---------------------|-----|------------------------------------------------------------|
| □ 訂單 1              | 173 | 又表版而住式                                                     |
| ● 產品                |     |                                                            |
| ▲ 顧客                |     | ECPay App (Credit Card)                                    |
| 🖳 內容                |     |                                                            |
| 山 分析                |     | 此應用程式需要下列存取權限:                                             |
| <b>Q</b> 行銷         |     |                                                            |
| ✿ 折扣                |     | 檢視個人資料                                                     |
| 銷售管道                | >   | 商店擁有人                                                      |
| 网 網路商店              | ŕ   | 檢視並編輯商店資料                                                  |
| Point of Sale (POS) |     | × )                                                        |
| 應用程式                | >   | ECPay App (Credit Card) 需要資料存取權限的原因為何?請參閱「 <u>陽私權政策</u> 」。 |
|                     |     | 取消安装                                                       |

⊋ 回目錄

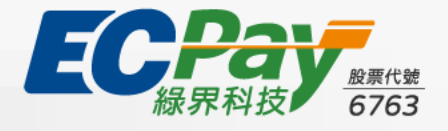

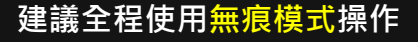

2-1 安装流程說明:以「信用卡-一次付清 | ECPay APP (Credit Card)」為例

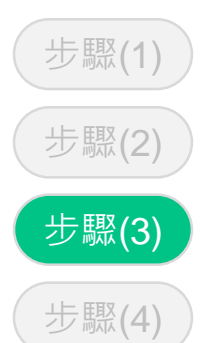

步驟(3) 進入畫面:綠界賣家登入,輸入欲綁定的帳號並確認您的賣家資料,點選確認

|          | 賣家登入                           |                                                                                                    |
|----------|--------------------------------|----------------------------------------------------------------------------------------------------|
| 声宏框辞     | 注: ●▲ ) 代示 ♪ 1 代示 ♪ 1 4元 ● J # | 賣家資料確認<br>Membership Confirmation                                                                                                   |
| ENTRIK . |                                |                                                                                                    |
|          | 繼續                             | 提醒您,請務必確認您將串接的緣界賣家資料,若確認無誤請點擊「確認」,若非您<br>接帳號,請登出您的緣界賣家,再重新進行安裝,斟謝。                                                                  |
|          | 沒有帳號嗎?請按此註冊                    | Please check the following data. If the contents are correct, click ACCEP1.<br>Otherwise, log out your ECPay account and try again. |
|          |                                | <b>賣家帳號</b><br>(依實際登入帳號資料顯示)                                                                                                    |
|          |                                | 商店代號<br>Merchant ID<br>(依實際登入帳號資料顯示)                                                                                                |
|          |                                | 安裝服務<br>App                                                                                                    |
|          |                                | 雨当Cancel 確認 Accent                                                                                                    |
|          |                                |                                                                                                    |

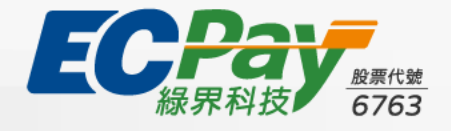

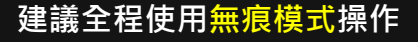

2-1 安装流程說明:以「信用卡-一次付清 | ECPay APP (Credit Card)」為例

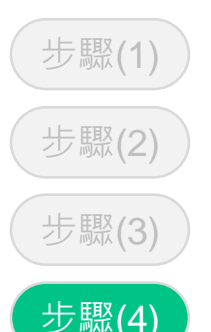

步驟(4) 進入畫面: Shopify商店後台-付款,點選「啟用」,恭喜您完成安裝!

| Ŝ shopify                                 | Q 搜尋                       |                                                                                             |
|-------------------------------------------|----------------------------|---------------------------------------------------------------------------------------------|
| ECPAY-TEST<br>ecpay-test.myshopify.com    | ← 綠界科技-信用卡一次付清 🛛 🛱 🗮       | 王<br>王<br>王<br>王<br>王<br>王<br>王<br>王<br>王<br>王<br>王<br>王<br>王<br>王<br>王<br>王<br>王<br>王<br>王 |
| 🖀 一般<br>🍓 方案                              | 關於 綠界科技-信用卡一次付清            | ~                                                                                           |
| Ⅰ 帳單 ▲ 使用者與權限                             | V/SA Visa                  |                                                                                             |
| 夕 付款                                      | Mastercard                 |                                                                                             |
| <ul><li>♥ 結帳</li><li>■ 顧客帳號</li></ul>     | JCB                        |                                                                                             |
| → 運送和配送                                   |                            |                                                                                             |
| <ul> <li>▲ 稅金和關稅</li> <li>♀ 地點</li> </ul> | <b>測試模式</b><br>模擬成功/失敗的交易。 | •                                                                                           |
| ⑦ 市場 ■ 應用程式和銷售管道                          |                            | 解除安装 啟用                                                                                     |
|                                           |                            |                                                                                             |

□目錄

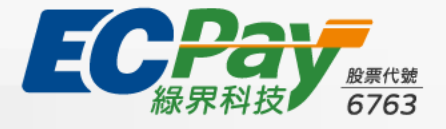

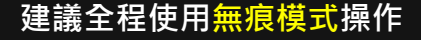

#### 2-2 更換綁定的綠界賣家帳號

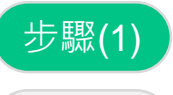

步驟(2)

步驟(1) 進入: Shopify商店後台-付款,點選「更多動作-管理」

| 🖞 shopify                                    | 2. 授尋             |             |
|----------------------------------------------|-------------------|-------------|
| ECPAY-TEST<br>ecpay-test.myshopify.com       | ← 綠界科技-信用卡一次付清 歐用 | →<br>更多動作 → |
| <b>雷</b> 一般<br>44 方案                         | 關於 錄界科技-信用卡一次付清   | 2 藤路供應商     |
| ↓ ○○○○○○○○○○○○○○○○○○○○○○○○○○○○○○○○○○○○       | Visa Visa         |             |
| <b>夕</b> 付款                                  | Mastercard        |             |
| ■ 結帳 ■ 顧客帳號                                  | JCB               |             |
| <ul> <li>→ 運送和配送</li> <li>▲ 稅金和關稅</li> </ul> | 測試模式              |             |
| <ul> <li></li></ul>                          | 模擬成功/失敗的交易。       |             |
| 😫 應用程式和銷售管道                                  |                   | 停用儲存        |

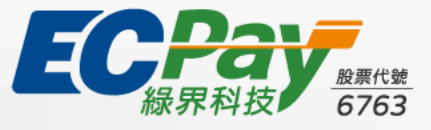

口目錄

2-2 更換綁定的綠界賣家帳號

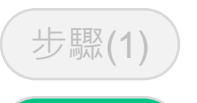

步驟(2) 進入:綠界賣家登入,輸入欲綁定的帳號並確認您的賣家資料,點選確認,即完成更換!

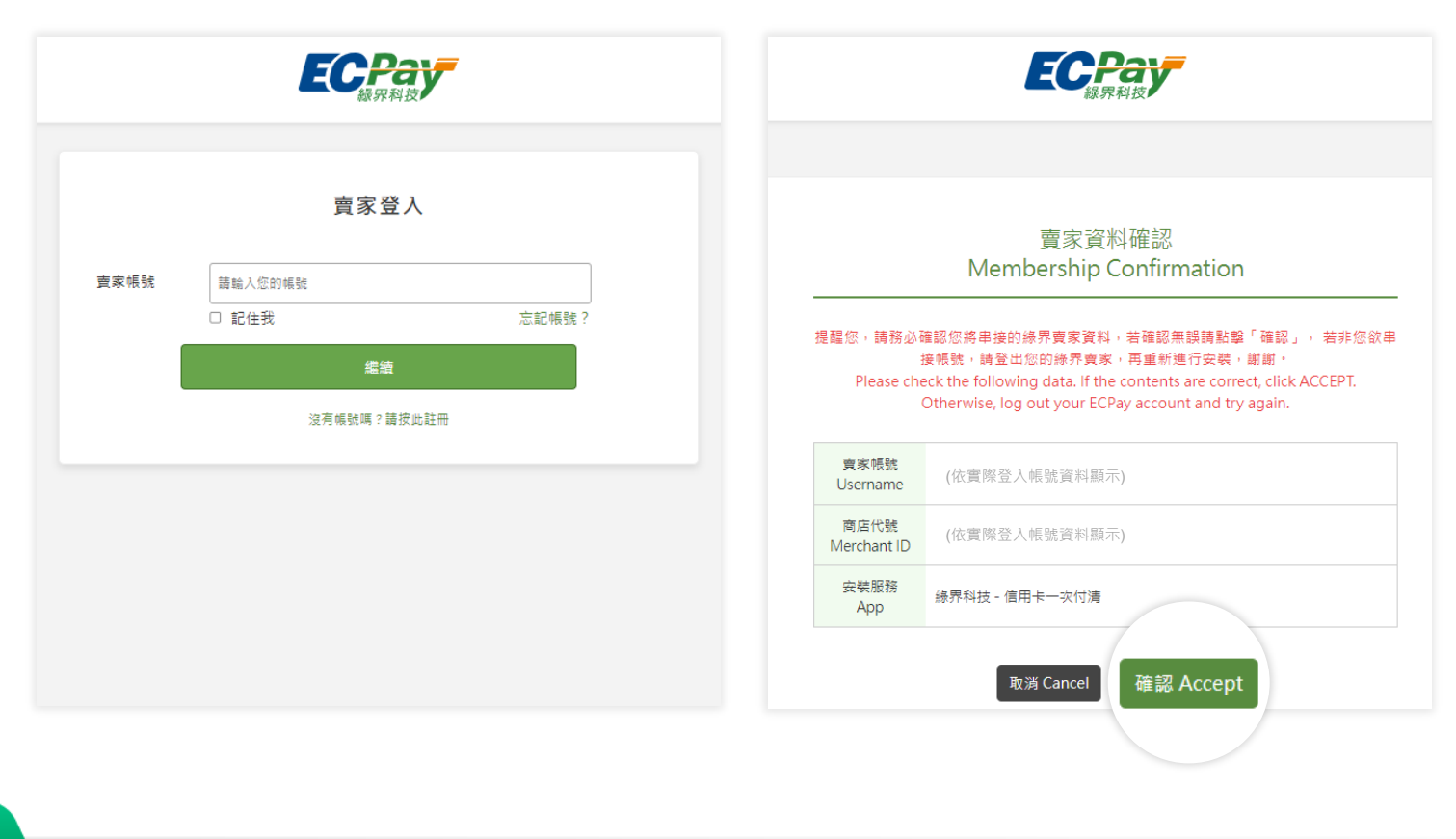

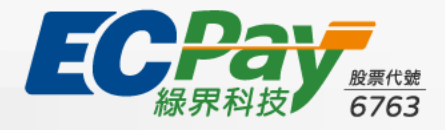

Ә 回目錄

# 03、Shopify-設定-付款

### 3-1 支援的付款方式

Shopify商店安裝的金流應用會顯示於此,並可點選 ① 新增付款方式

搜尋其他款綠界金流應用

| ECPAY-TEST<br>ecpay-test.myshopify.com | 付款                                                               |  |
|----------------------------------------|------------------------------------------------------------------|--|
| •                                      | 付款服務供應商                                                          |  |
| <b>省</b> 一般                            | 13至18222CNE182<br>這些供應商讓您能依第三方訂定之費率接受以特定方式付款。透過第三方服務供應商處理的款項,須加收 |  |
| ⊿ 方案                                   | 2% 費用。                                                           |  |
| 5. 帳單                                  | 選擇一個供應商                                                          |  |
| 🎝 使用者與權限                               |                                                                  |  |
| ☞ 付款                                   | 支援的付款方式                                                          |  |
| ₩ 結帳                                   |                                                                  |  |
| ▲ 顧客帳號                                 | Snopity 核准的長平一個的製服務供應陶提供的的製方式                                    |  |
| ▲ 運送和配送                                | PayPal                                                           |  |
| ▲ 約全和開約                                | 2% 交易費用<br>数用 PayPal                                             |  |
|                                        |                                                                  |  |
| ¥ 地劫                                   |                                                                  |  |
| 🕼 市場                                   | 級界科技 - 信用卡分期 2% 交易費用 4.2% 2% 2% 2% 2% 2% 2% 2% 2% 2% 2% 2% 2% 2  |  |
| 📫 應用程式和銷售管道                            | VISA DI ITA                                                      |  |
| 🕞 網域                                   |                                                                  |  |
| 》 顧客事件                                 | 稳界科技-信用卡一次付清                                                     |  |
| ♣ 通知                                   | 2% 交易費用 飲用 >                                                     |  |
| ▲ 自訂資料                                 | VISA 🌔 👫                                                         |  |

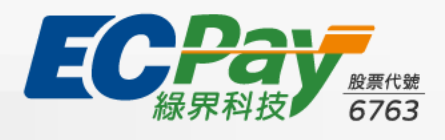

回目錄

# 03、Shopify-設定-付款

3-2 請款方式

Shopify商店可自行設定請款方式,為避免請款異常,綠界建議您選擇

○ 結帳時自動請款

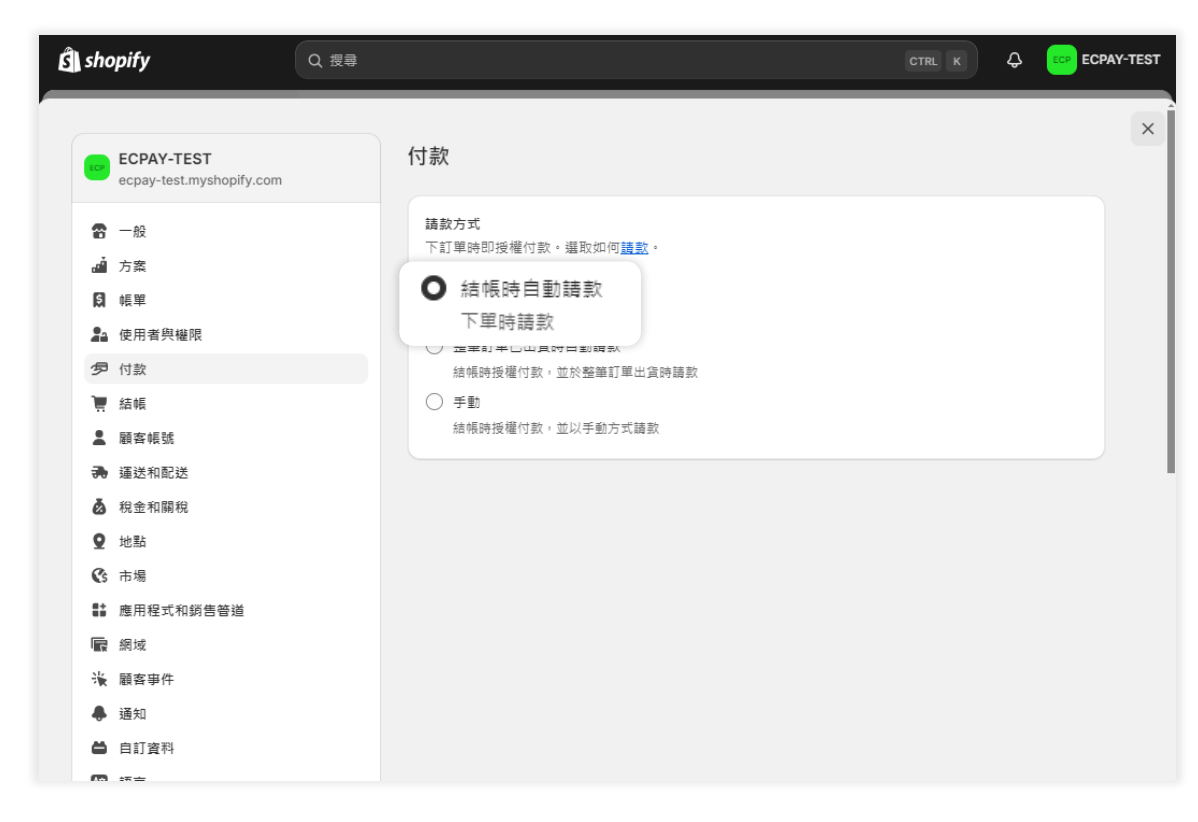

२ 回目錄

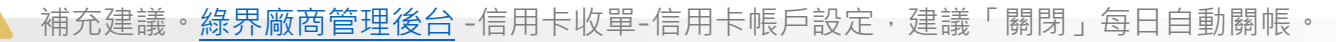

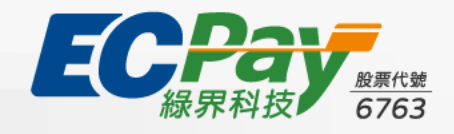

03、Shopify-設定-付款

3-3 啟用測試模式

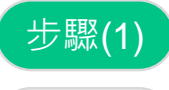

說明(1) 說明(2) 步驟(1) 點選付款應用後,開啟「測試模式」並儲存,及可完成!

|                                        |                                               | ×                                 |                                    |     |
|----------------------------------------|-----------------------------------------------|-----------------------------------|------------------------------------|-----|
| ECPAY-TEST<br>ecpay-test.myshopify.com | 付款                                            |                                   | ← 緑界科技-信用卡一次付清 10月                 | 更多動 |
| 🕿 一般                                   | 付数服務供應商<br>注助出産商館你能仿筆二士訂定う農家協会以給定士可付款。送過筆二士記数 | 出確充使用的款面,須加收                      | 關於 綠界科技~信用卡一次付清                    |     |
| <b>⊿</b> 方案                            | 2% 費用。                                        | 7.02 (P) 82.7E H3 34.7R / 3R.0H4A |                                    |     |
| . 帳單                                   | 選擇一個供應商                                       |                                   |                                    | _   |
| 🎥 使用者與權限                               |                                               |                                   | VISA Visa                          |     |
| ☞ 付款                                   |                                               |                                   | Mastercard                         |     |
| 🦉 結幅                                   | 支援的付款方式<br>Shopify 核准的其中一間付款服務供應商提供的付款方式      |                                   |                                    | _   |
| ▲ 顧客帳號                                 |                                               |                                   | JCB                                |     |
| 通 運送和配送                                | PayPal                                        |                                   |                                    |     |
| 💩 稅金和關稅                                |                                               | 啟用 PayPal                         | 101-52.01-52                       |     |
| ♀ 地點                                   |                                               |                                   | 湖訊模式<br><i>模橱成功/失敗的交易。</i>         |     |
|                                        | 緣界科技-信用卡一次付清                                  |                                   |                                    |     |
| 🚦 應用程式和銷售管道                            | 2% 交易費用                                       | 飯用 >                              | ▲ 測試模式開啟時,所有 綠界科技-信用卡一次付清 的交易都是模擬的 | 约。  |
| <b>扉</b> 網域                            | VISA 🌔 👫                                      |                                   |                                    |     |
| ★ 顧客事件                                 | 線界科技-信用卡一次付清                                  |                                   |                                    | 停用  |
| - 通知                                   | 2% 交易費用                                       | ◎ 取用 >                            |                                    |     |
| ➡ 自訂資料                                 | VISA 🌒 👫                                      |                                   |                                    |     |

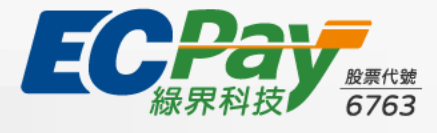

○ 回目錄

03、Shopify-設定-付款

#### 3-3 啟用測試模式

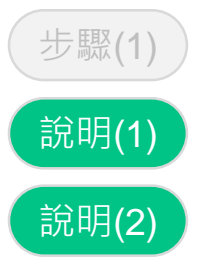

#### 說明(1) 開啟測試模式後,建議使用綠界測試卡號進行交易

| 測試卡號  | 4311-9522-2222-2222                                                 |
|-------|---------------------------------------------------------------------|
| 安全碼   | 222                                                                 |
| 有效月/年 | 大於當天日期即可。例如在 2024/10/01 測試,則請輸入2024/10/01之<br>後日期,如 11/2024,否則交易失敗。 |

#### 說明(2) 開啟測試模式後,交易訂單會導到綠界stage環境,如需查看訂單,可登入以下資料

| Stage帳號 | shopify015sub |
|---------|---------------|
| Stage密碼 | stage12345    |

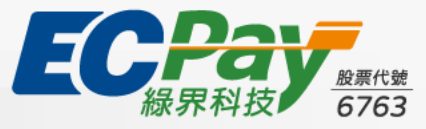

→ 回目錄

# 04、Shopify-物流/電子發票

已申請綠界物流、電子發票服務的綠界賣家,可透過akohub提供的服務,進行串接安裝

#### 方式(1) 於介紹頁「安裝物流及電子發票服務」區塊,輸入您Shopify商店url,並點選立即安裝

| 安裝物流及電子發票服務           |        |
|-----------------------|--------|
| 您的商店名稱 .myshopify.com | n 立即安裝 |

### 方式(2) 於Shopify App Store 下載「台灣物流超商取貨電子發票」

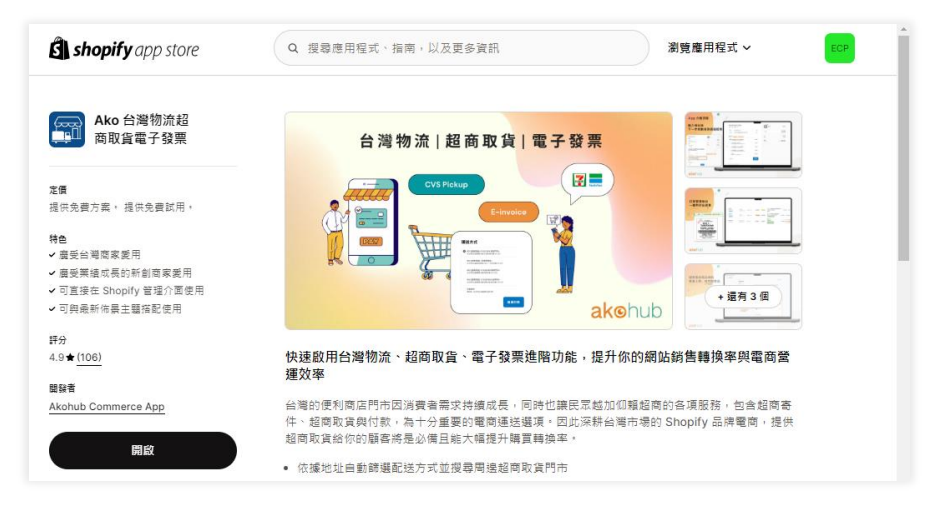

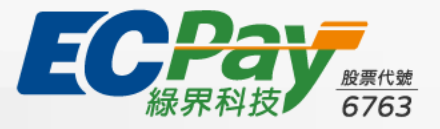

完整啟用步驟及服務設定,請參考 akohub啟用指南

### 05、消費者付款情境

□ 回目錄

於您商店結帳,並於付款區塊選擇「綠界科技」金流服務,則會進行以下流程

(1) 點選馬上付款後,畫面從「Shopify結帳頁」,進入「綠界付款頁」

| ECPAY-TEST               |           |                                         | Ċ           | 18<br>19          | T OF THE BAR Daw (1)                          |                   |
|--------------------------|-----------|-----------------------------------------|-------------|-------------------|-----------------------------------------------|-------------------|
| <b>聯絡方式</b><br>電子郵件或手機號碼 |           | 11日本 11日本 11日本 11日本 11日本 11日本 11日本 11日本 | \$50.00     |                   |                                               |                   |
| 以電子鄧件傳送最新消息和優惠活動給我       | ŧ         | 折扣代碼                                    | 套用          | < 返回商店            |                                               |                   |
| 配送                       |           | 小蘭十                                     | \$50.00     |                   |                                               | 鄉界和按提供SSL安全加容金流   |
| 国家/地區<br>台灣              | ~         | /建选                                     | 光費          |                   | 訂單資訊                                          |                   |
|                          |           | 想計                                      | TWD \$50.00 | 訂單編號              |                                               |                   |
| 名子 (選块)                  |           |                                         |             | 商店名稱              | Nick的店                                        |                   |
| 地址<br>南港防一段168號          |           |                                         |             |                   |                                               | 單位 Unit : 新台幣 NTD |
|                          |           |                                         |             | 商品明細<br>5         |                                               | 小計                |
| 公孫、音序等(證項)<br>6樓 (绿界科技)  |           |                                         |             | snophysjæ -       |                                               |                   |
| ά                        | 郵适區號 (選填) |                                         |             |                   |                                               |                   |
| 儲存此資訊供下次使用               |           |                                         |             |                   | 付款方式                                          |                   |
| 運送方式                     |           |                                         |             | 分期刷永豐銀行信用卡(限3、6、) | 12期),下載「線界Pav」APP結構,淡香湛額回歸最高3.000元刷卡金!(霍永等官编) | <b>降低</b>         |
| Standard                 | 免費        |                                         |             | 信用卡 總界Pay         |                                               |                   |
| 付款                       |           |                                         |             | ※ 信用卡交易資訊         |                                               |                   |
| 所有交易都受安全加密保護。<br>(       |           |                                         |             | VISA 😂 💶          |                                               | 線界Pay掃描付款         |
| ● 綠界科技 - 信用卡分期           | VISA 🌒 🔝  |                                         |             |                   |                                               |                   |
| ***                      |           |                                         |             | 備用卡/<br>3期        | 分類不接受Visa全融卡、萬事連Debit全融卡及JC8 Debit卡。          | <b>中</b> 、界 在     |
|                          | 馬上付款      |                                         |             | • 可分3             | 期銀行 中國信託、花旗、台新、玉山、富 <b>二看更多</b>               |                   |
|                          |           |                                         |             | 信用卡卡號" 0000       | - 0000 - 0000 - 0000                          | 掃碼快速付款或下載綠界Pay    |

**ECPAY** 級界科技 6763

### 05、消費者付款情境

於您商店結帳,並於付款區塊選擇「綠界科技」金流服務,則會進行以下流程

### (2) 於綠界付款頁完成交易後,畫面進到: Shopify交易成功頁

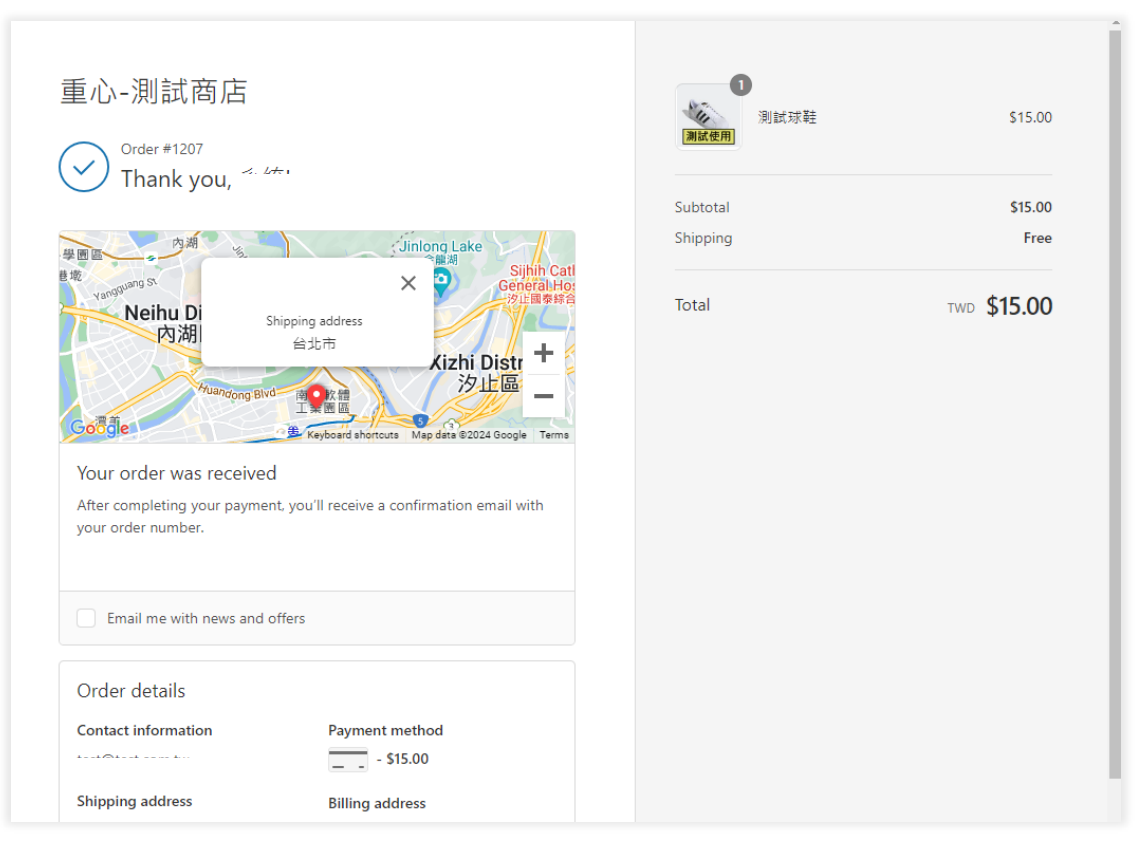

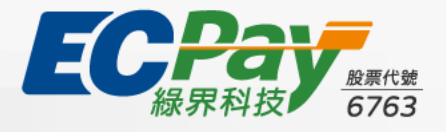

→ 回目錄

# 06、Shopify-訂單

### 6-1 查詢方式

#### 於Shopify商店後台>訂單,進行查詢

| 🕄 shopify                              | Q 搜尋                                                                                                    |                                                                                                    |
|----------------------------------------|----------------------------------------------------------------------------------------------------|----------------------------------------------------------------------------------------------------|
| <ul> <li>▲ 首頁</li> <li>〇 訂単</li> </ul> | 訂單                                                                                                    | 匯出 更多動作 ~ <b>建立訂單</b>                                                                                   |
| 未完成結帳作業                                | 日 今天     日 今天     日 今天     日     日 | 退貨     一段時間內的已出貨訂單     一       0 -     0 -     0                                                        |
| <ul> <li>● 產品</li> <li>▲ 顧客</li> </ul> | 全部 未出貨 未付 未结案 已封存 退貨要求 +                                                                                                    |                                                                                                    |
| ♀ 內容 ↓ 分析                              | □ 訂單 日期 ◆ 顧客 管道                                                                                                    | 總計 付款狀態 出貨狀態 品項 配送狀                                                                                     |
| Q:行銷 ∅:折扣                              | □     #1361     昨天下午2:04     □     Online Store     ●       □     #1360     昨天下午2:01     □     ○     Online Store     ●                                                                                                    | \$0.00         已付款         0 未出貨         0 個品項           \$0.00         已付款         0 未出貨         0 個品項 |
| 銷售管道 > 网 網路商店                          | <ul> <li>#1359 星期三下午01:35</li> <li>#1358 10月1日下午2:03</li> <li>Online Store \$</li> </ul>                                                                                                    | .31.75     ◎ 部分金額已退款     ○ 未出貨     1 個品項       .320.00     ○ 已過期     ○ 未出貨     1 個品項                    |
| Point of Sale (POS)                    | □ #1357 9月30日上午10:39 Online Store \$                                                                                                    | 20.00 O 已授權 即將過期 O 未出貨 1 個品項                                                                            |
| 應用程式                                   | <b>#1356</b> 9月30日上午10:17 Online Store \$:                                                                                                    | 320.00 O 已授權 即將過期 O 未出貨 1 個品項                                                                           |

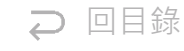

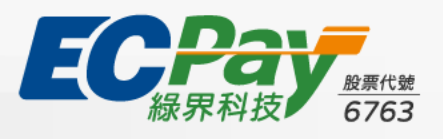

06、Shopify-訂單

|     | 訂單                             | 日期                                         | 客戶                   | 總計       | 付款                     |                               | 出貨作業                            | 商品                                     |     |
|-----|--------------------------------|--------------------------------------------|----------------------|----------|------------------------|-------------------------------|---------------------------------|----------------------------------------|-----|
|     | #1120                          | 今日下午8:12                                   |                      | \$150.00 | • <b>•</b> E#          | 受權                            | O 未出貨                           | 1 件商品                                  |     |
|     |                                |                                            |                      |          |                        |                               |                                 |                                        |     |
|     |                                |                                            |                      |          |                        |                               |                                 |                                        |     |
| (2) | 已付款:                           | 當商店請調                                      | 款方式 ·                | 設定為      | 。「結帳                   | 時自動請                          | <b>青款」</b> ・貝                   | 則在訂單成                                  | 立後・ |
| (2) | 已付款:                           | 當商店請調                                      | 款方式,                 | 設定為      | 「結帳                    | 時自動請                          | <b>青款」</b> ・貝                   | 則在訂單成:                                 | 立後・ |
| (2) | <b>已付款</b> :                   | :當商店請<br><sup>日期</sup>                     | 款方式,<br><sup>客</sup> | 設定為      | <b>∮「結帳</b><br>總計      | 時自動請<br><sub>付款</sub>         | <b>青款」,見</b><br><sub>出貨作業</sub> | 則在訂單成:<br><sub>商品</sub>                | 立後・ |
| (2) | 已付款:<br><sup>訂單</sup><br>#1119 | : <b>當商店請</b><br><sup>日期</sup><br>今日下午8:10 | 款方式,<br><sup>客</sup> | 設定為      | 8「結帳<br>總計<br>\$150.00 | 時自動請<br><sub>付款</sub><br>●已付款 |                                 | <b>則在訂單成</b><br><sup>商品</sup><br>1 件商品 | 立後, |

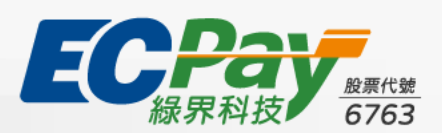

→ 回目錄

已作廢

已授權

已付款

待處理

06、Shopify-訂單

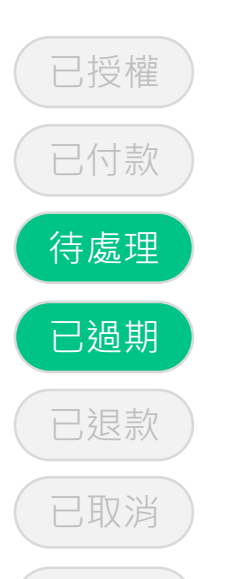

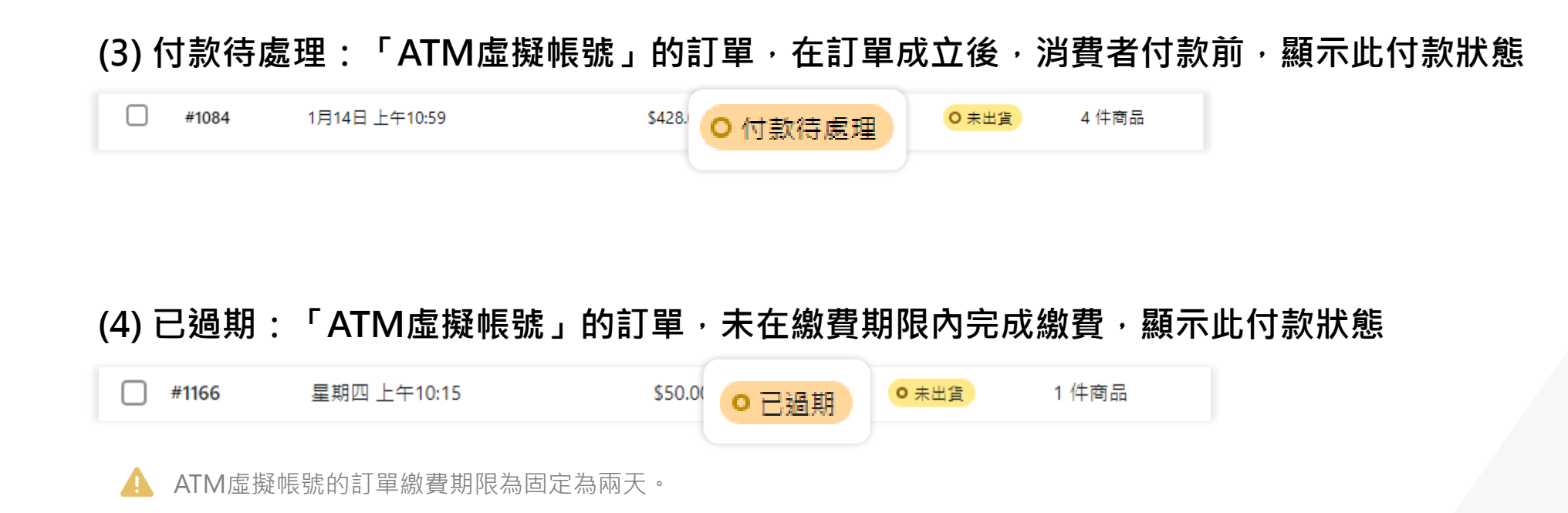

→ 回目錄

已作廢

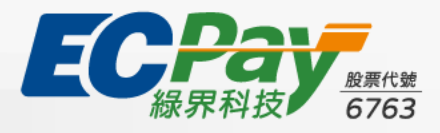

06、Shopify-訂單

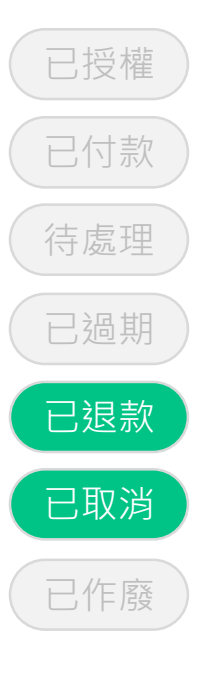

□ 回目錄

| (5) 已退款/部                                      | 邓分金額已退款:「                                                          | 信用卡」類型訂單·執行社                                           | 退刷/部分退刷後,顯示此付款狀態                        |
|------------------------------------------------|--------------------------------------------------------------------|--------------------------------------------------------|-----------------------------------------|
| #1040                                          | 星期三 下午07:36                                                        | \$123.(●部分金額已退款                                        | ○ 未出貨 1 件商品                             |
| #1031                                          | 星期三 下午06:03                                                        | \$252.00<br>● 已退款                                      | ○ 未出貨 8 件商品                             |
| ▲ <u>ATM虛擬帳</u><br>▲ <u>分期付款</u> 、<br>(6) 已取消: | <u>號、WebATM</u> ,請廠商聯繫<br><u>紅利折抵</u> ,僅接受全額退刷<br><b>取消「已付款」的訂</b> | 緊消費者協商退款方式。 <u>歐付寶TWQ</u><br>」。<br><b>訂單・訂單編號、日期出現</b> | R行動支付·則請至歐付寶廠商後台操作退刷。<br>配刪除線,訂單內頁顯示已取消 |
| #1044                                          | <del>星期四 上午1</del>                                                 | 10:10 50.00 O 付款待處理                                    | <mark>O 未出貨 0 件商品</mark>                |
| ← <b>#104</b> 己<br>2021年1月24                   | 取消<br>付款待處理<br>8日上午10:10 來自 Online Store                           | 編輯                                                     | 월 列印 ▼ 更多動作 ▼ 〈 〉                       |
|                                                |                                                                    |                                                        |                                         |

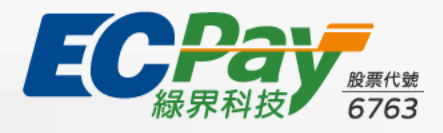

06、Shopify-訂單

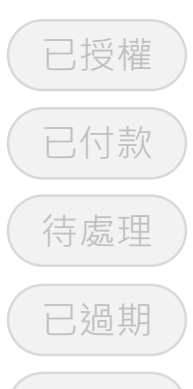

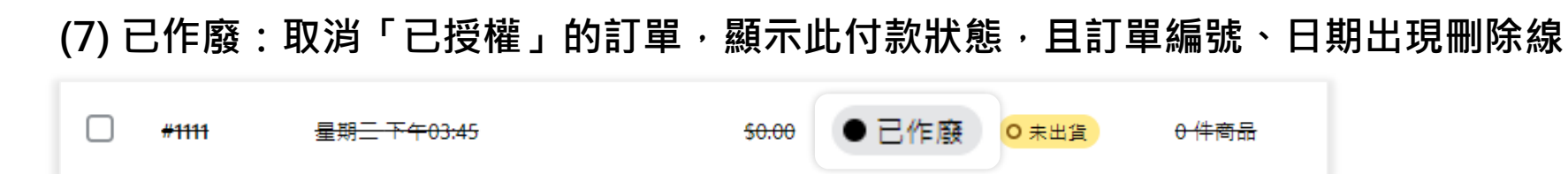

🛕 歐付寶TWQR行動支付,請至歐付寶廠商後台操作取消訂單。

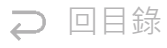

已作廢

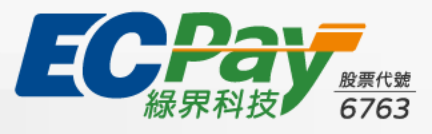

06、Shopify-訂單

6-3 操作 (<u>請款</u>、退款、取消)

#### 請款方式 #1:於訂單列表勾選「已授權」訂單,再點選「獲得付款」

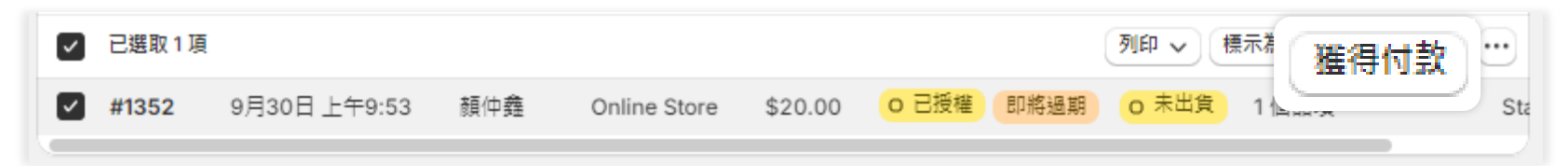

#### 請款方式 #2:進入「已授權」訂單內頁,點選「收取款項>請款」

| ⑦ 已授權 於 20 | 24年9月30日 上午10:23到期                       |         |
|------------|------------------------------------------|---------|
| 小計         | 1 個品項                                    | \$20.00 |
| 運送         | Standard (0.01 kg: 品項 0.01 kg、包材 0.0 kg) | \$0.00  |
| 總計         |                                          | \$20.00 |
| 己付款        |                                          | \$0.00  |
| 餘額         |                                          | \$20.00 |
|            |                                          | 收取款項 🗸  |
|            |                                          | 標為已付款   |
| を易時間軸      |                                          | 請款      |

♀ 回目錄

透過上述2種操作方式,訂單付款狀態會由已授權變為「已付款」,並於訂單時間軸留下紀錄。

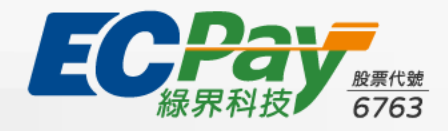

06、Shopify-訂單

6-3 操作 (請款、<u>退款</u>、取消)

#### 退款方式:進入「已付款」訂單內頁·點選「退款」

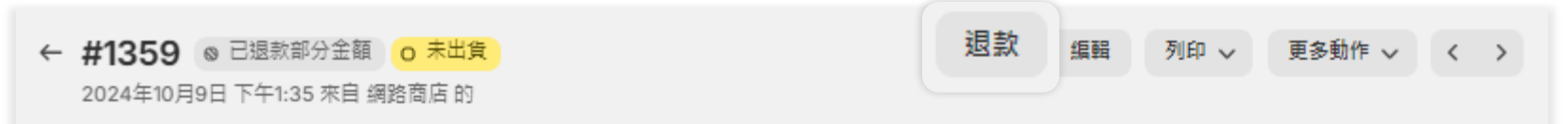

▲ ATM虛擬帳號、WebATM,請廠商聯繫消費者協商退款方式。歐付寶TWQR行動支付,則請至歐付寶廠商後台操作退刷。
▲ 分期付款、紅利折抵,僅接受全額退刷。

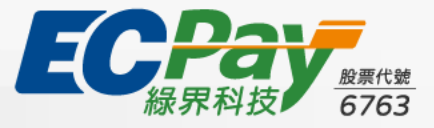

→ 回目錄

06、Shopify-訂單

6-3 操作 (請款、退款、<u>取消</u>)

分期付款、紅利折抵,僅接受全額退刷。

#### 取消方式:進入訂單內頁,點選「更多動作>取消訂單」

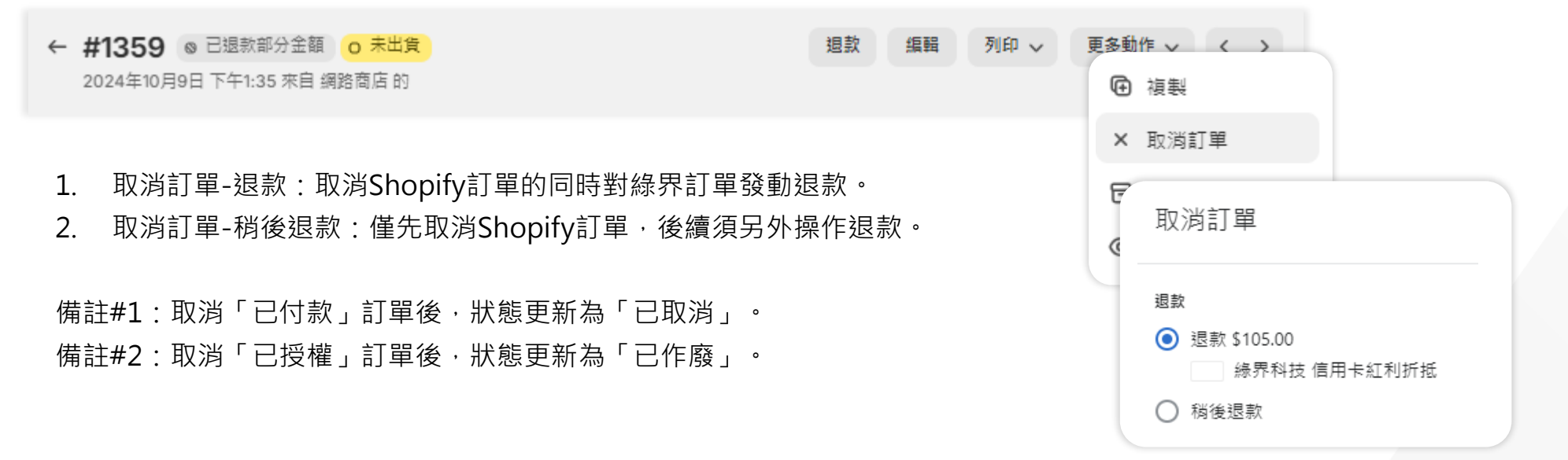

⊃ 回目錄

ATM虛擬帳號、WebATM,,請廠商聯繫消費者協商退款方式。歐付寶TWQR行動支付,則請至歐付寶廠商後台操作退刷。

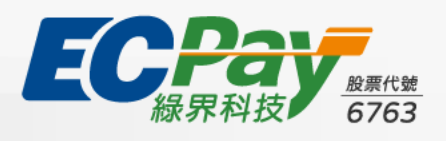

06、Shopify-訂單

#### 6-4 未完成結帳作業

#### 於訂單 > 未完成結帳作業節點,可查詢商店交易失敗的訂單

| 🗴 shopify                                           | Q 搜尋            |         |     |    | CTRL   | <b>ب</b> |         |
|-----------------------------------------------------|-----------------|---------|-----|----|--------|----------|---------|
| <ul> <li>▲ 首頁</li> <li>④ 訂單</li> <li>173</li> </ul> | 未完成結帳作業         |         |     |    |        |          | 匯出      |
| 草稿                                                  | 全部 +            |         |     |    |        |          |         |
| 木元成結帳作業                                             | 二 結帳            | 日期 ♀    | 顧客  | 地區 | 電子郵件狀態 | 復原狀態     | 總計      |
| ▲ 顧客                                                | #27793106436291 | 上午11:25 | 顏仲鑫 | 台灣 | 未傳送    | 未復原      | \$50.00 |

Ә 回目錄

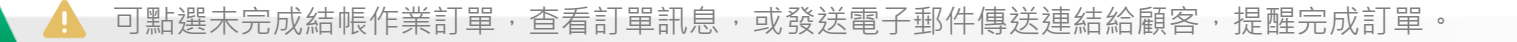

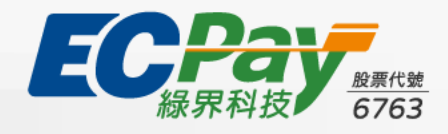

#### 7-1 查看Shopify訂單的訂單編號:付款ID (Payment ID)

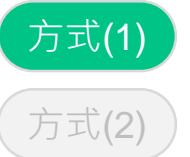

#### 方式(1) 進入訂單內頁,查看交易時間軸,找出發生時間最早的「付款ID」

| 已透過 綠界科技-TWQR 授權 \$131.75 TWD。 ∨<br>此授權將於 2024年10月9日 下午2:05 到期。 | 下午1:3 | 5 |
|-----------------------------------------------------------------|-------|---|
| 訂單<br>#1359                                                     |       |   |
| 測試<br>True                                                      |       |   |
| 金額<br>\$131.75 (100%)                                           |       |   |
| <b>閘道</b><br>綠界科技-TWQR                                          |       |   |
| 狀態<br>成功                                                        |       |   |
| 類型<br>授權                                                        |       |   |
| 付화 ID                                                           |       |   |
| 付款 ID                                                           |       |   |
| roY6seLoUsluSZNX152tMY7Er                                       |       |   |
|                                                                 |       |   |

來自閘道的資訊 >

Ә 回目錄

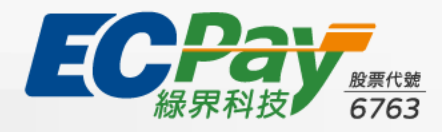

7-1 查看Shopify訂單的訂單編號: 付款ID (Payment ID)

方式(1) 方式(2)

### 方式(2) 於訂單列表「匯出」後,開啟查看欄位: Payment ID

| 訂單           |                      |                              | 匯出                  | 多動作 🗸 建立訂單     |
|--------------|----------------------|------------------------------|---------------------|----------------|
| Ө 今天         | 訂單總數<br>0 ⊻ 100%     | 一段時間內的訂購品項<br>0 ⊻ 100%       | 退貨<br>0 × 100%      | 一段時間內的已<br>0 — |
| 全部 未出貨       | 未付 未結案               | 已封存 退貨要求 +                   |                     |                |
| [] 訂單        | 日期 ♀                 | 顧客                           | 總計 付款狀態             | 出貨狀態 品         |
| <b>#1361</b> | <del>昨天 下午2:04</del> | <del>顏仲</del> 鑫 Online Store | <b>\$0.00</b> ● 己付款 | 0 未出貨 0        |

| Payment ID               | Payment Terms Name |
|--------------------------|--------------------|
| XKFLceXnDNArC62_FdpiGHcZ |                    |
| yU_qEozdTrtYeoZeBRBq4uAG |                    |

२ 回目錄

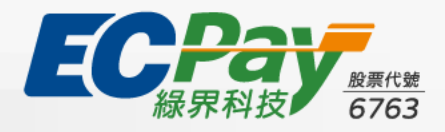

7-2 從綠界廠商後台,查看Shopify訂單的訂單編號:付款ID (Payment ID)

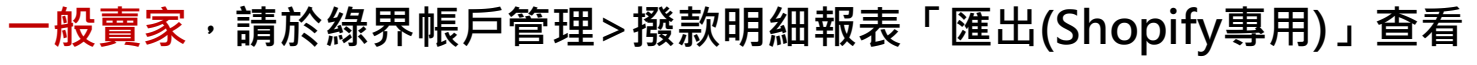

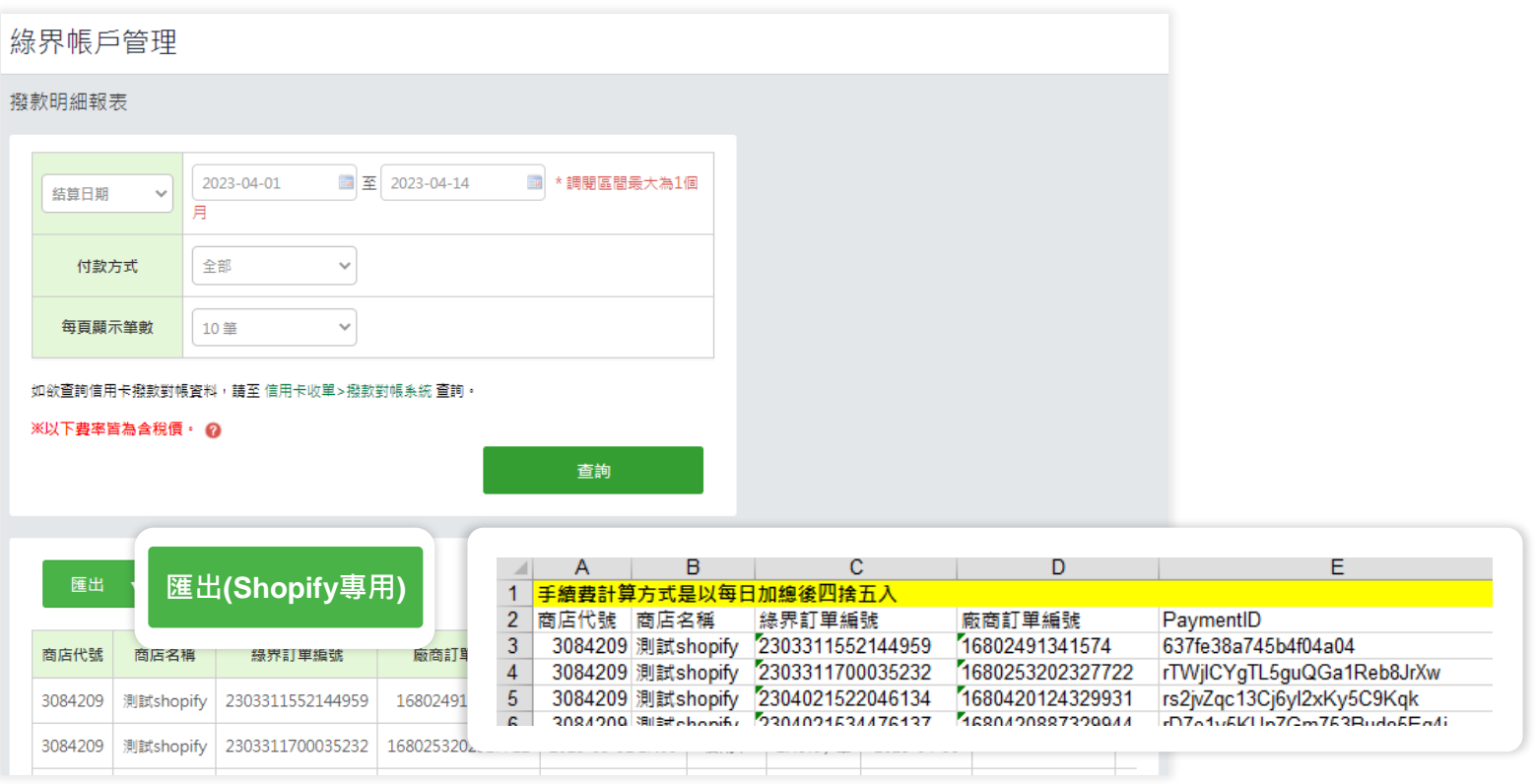

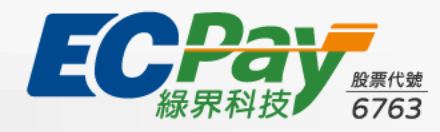

→ 回日錄

-般

7-2 從綠界廠商後台,查看Shopify訂單的訂單編號:付款ID (Payment ID)

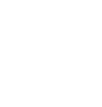

新型閘道賣家,請於綠界帳戶管理>信用卡交易明細(新表)「匯出CVS(Shopify專用)」查看

| 信用卞收单                                        |                                                             |                                                                |               |                  |     |      |
|----------------------------------------------|-------------------------------------------------------------|----------------------------------------------------------------|---------------|------------------|-----|------|
| 信用卡交易明細                                      |                                                             |                                                                |               |                  |     |      |
| 設定日期條件,即可查詢 / 下載您的                           | 的訂單資訊。 如查詢結果資料量過大會導致搜尋失敗,請調整                                | 授尋條件。                                                          | 新版報表 酱        | 版報表              |     |      |
| 交易日期 🗸                                       | 今天 近一週 近一個月<br>2023-04-12 副 至 2023-04-14 副<br>※ 查詞區慧不可超過3億月 | 廠商訂單編號 ▼ 請輸入訂單編號                                               |               |                  |     |      |
| 訂單狀態                                         | 全部                                                          | 信用卡付款方式全部                                                      | ~             |                  |     |      |
| 收單銀行 🗸                                       | 調識灌銀行・・                                                     | <b>信用卡號</b> 卡號前6碼 - 卡野                                         | 抗後4碼          |                  |     |      |
| 交易金額                                         |                                                             |                                                                |               |                  |     |      |
| 直的                                           |                                                             |                                                                |               |                  |     |      |
|                                              |                                                             | L                                                              | M             | Ν                | 0   |      |
| 匯出CSV榴                                       | 匯出CVS(Shopify專用) ᄤ                                          | Payment ID                                                     | 授權碼 交         | を易類型             | 回應碼 | 回應訊息 |
|                                              | 副語 计流行同时 抵继令额 往后令额 听照如气                                     | CtlfoofNM4eBdp6zgZEI519o                                       | 777777 53     | }期(3)            | 000 | 已授權  |
| 編號 按權単號 🔮 的數                                 | 別歌 加又第755月间 行交幅支配 約款支配 化甲氯代丁                                | ZygCgt641W9OZZGuuTv2pG30                                       | 777777 -      | <del>·</del> 次付清 | 000 | 已授權  |
| 1 <mark>12465767</mark> 18 天<br>3044707 18 天 | 100         100         台新分期                                | Visa 168126861741201<br>函信託 431195****2222 2304121103375144 77 | 77777 分期(3) 2 | 202              |     |      |

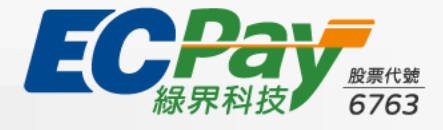

閘道

#### 7-3 使用綠界技術規格,串接api核對訂單

技術文件請至:綠界串接規格下載>Shopify金流串接 查看「Shopify專用金流API技術文件」

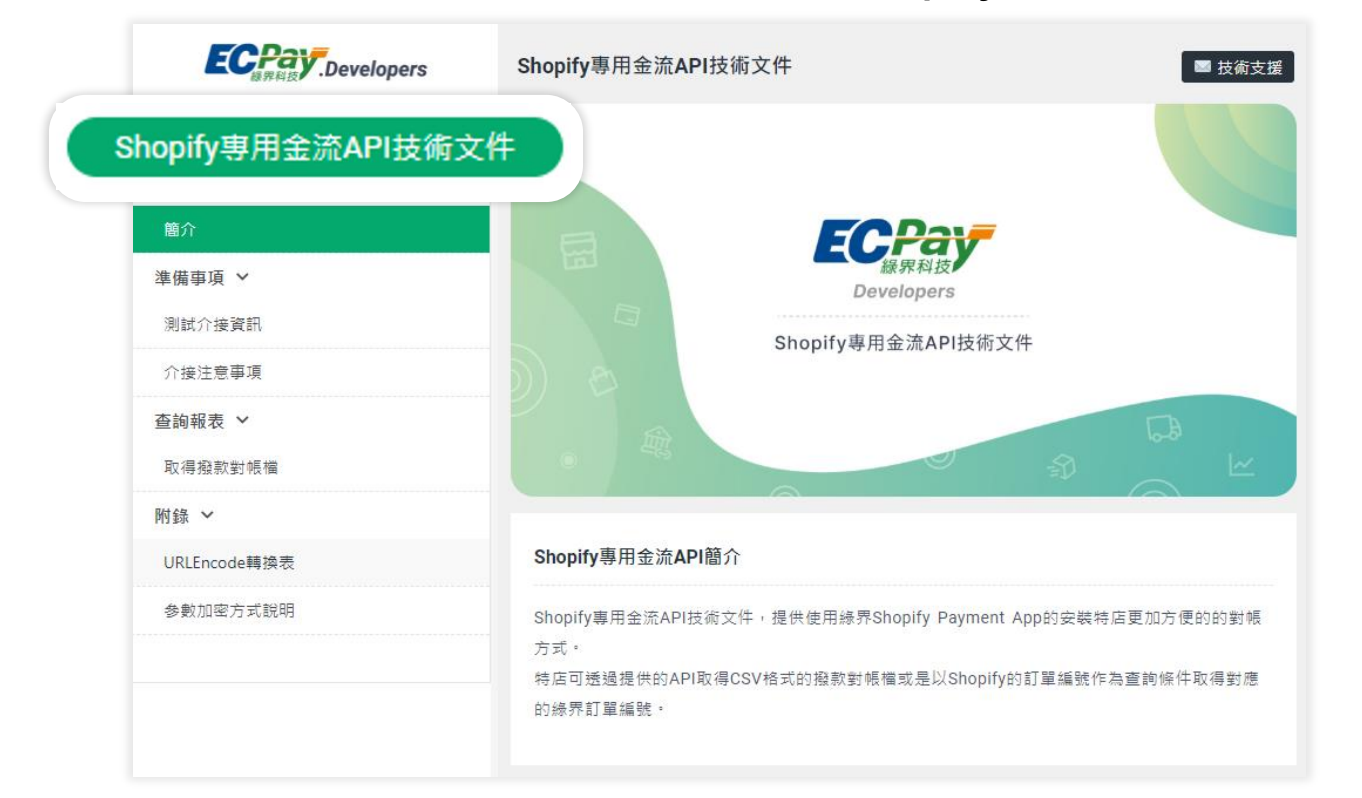

→ 回目錄

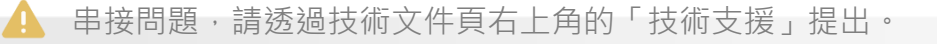

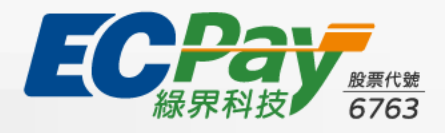

# 08、常見問題FAQ

#### 請參考綠界官網Shopify服務介紹頁-常見問題區塊

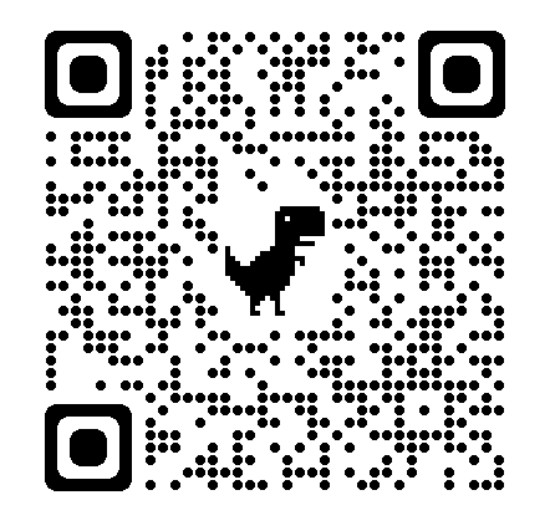

#### 點我立即前往 >

連結:<u>https://p.ecpay.com.tw/607FE86</u>

Ә 回目錄

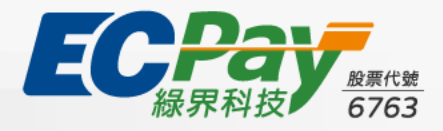